## Инструкция по конфигурированию считывателя CP-Z-1 (мод. GSM)

#### Подключение

Настройка и обновление прошивки считывателя осуществляется с помощью программы конфигуратора для Windows («GSM Reader Configurator» на сайте www.ironlogic.ru).

Для подключения считывателя к ПК по интерфейсу RS-485 необходимо использовать конвертер Z-397 (мод. USB Guard). Перемычку №1(Х4) на конвертере Z-397 (мод. USB Guard) установить в положение «normal», перемычку №2 в положение «OFF». Подключить конвертер Z-397 (мод. USB Guard) к ПК (установить драйверы). Подключить Z-397 (мод. USB Guard) к считывателю CP-Z-1 (мод. GSM).

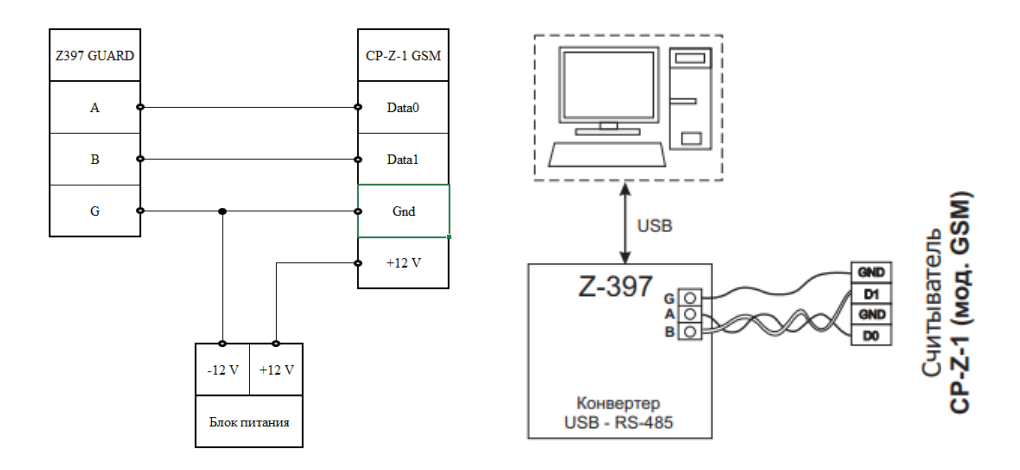

Необходимо выполнить следующие действия:

- на выключенном устройстве подключить проводом клемму «А» конвертера к клемме «D0» считывателя, клемму «В» к клемме «D1»;
- обязательно объединить клемму «G» конвертора и клемму «GND» считывателя;

установить джампер в положение 1 (см. рис. 4 Руководства по эксплуатации), положение №1 - активирует на клеммах D0 и D1 интерфейс RS-485 для изменения параметров и обновления прошивки считывателя через ПК;

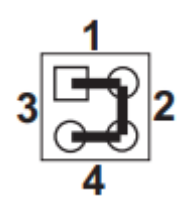

- включить питание считывателя.

В этом режиме считыватель будет отправлять кодовую последовательность по RS-485 в простом текстовом виде.

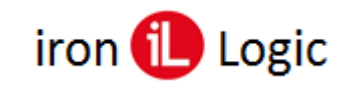

## www.ironlogic.ru

### Конфигурирование

Конфигуратор подходит для 32 и 64 разрядных ОС Windows.

Запустить программу конфигуратора и на панели «COM port» выбрать порт конвертера и нажать кнопку «Open».

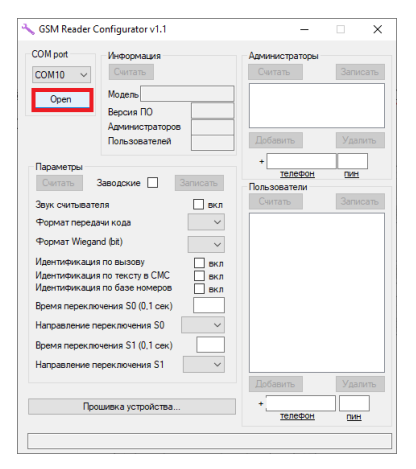

Для чтения/изменения параметров и баз номеров используется основное окно конфигуратора. Для получения информации о считывателе нужно в панели «Информация» нажать кнопку «Считать».

| GSM Reader Configurator v1.1                                                                                                    | - 🗆 🗙                                                  | SSM Reader Configurator v1.2 for fw 1.7                                                                                                    | - 🗆 >                                                  |
|----------------------------------------------------------------------------------------------------|--------------------------------------------------------|----------------------------------------------------------------------------------------------------|--------------------------------------------------------|
| СОМ рот<br>СОМ10 V<br>Сонтать<br>Сюее<br>Модель<br>Версия ПО<br>Администраторов<br>Пользователей                                                                                                    | Арминистраторы<br>Считать Записать<br>Добевить Уделить | COM pot         Инвормация           Cover         Caveram           Gose         CP2-1 (#-GSM)           Aprwwrcgartopo         1.3           Aprwwrcgartopo         4           Tooses         10                                                                                                    | Адиинистраторы<br>Считать Записать<br>Добавить Удалить |
| Параметры<br>Считать Заводские Загисать                                                                                                    | + <u>телефон</u> пин<br>Пользователи                   | Параметры<br>Сеитать Заводские Записать                                                                                                    | + <u>телефон</u> пин<br>Пользователи                   |
| Заук сонтвезтела _ кл<br>Формат Передачи кода<br>Формат Передачи кода<br>Идентибикация по высоку<br>Идентибикация по тексту в СМС<br>Ванитибикация по базе понерос<br>в сла<br>Вереня преключения 50 (0.1 сек)<br>Направление переключения 50<br>Вереня преключения 51 (0.1 сек)<br>Направление переключения 51 | Certans Bancats                                        | Заук считывателя Вкл<br>Формат передачи кода<br>Формат передачи кода<br>Идентлефикация по таксту в СМС вкл<br>Идентлефикация по таксту в СМС вкл<br>Идентлефикация по базе померов<br>Всеня переключения 50 (0,1 сек)<br>Направление переключения 51 (0,1 сек)<br>Направление переключения 51 – ч<br>Счимать трубку при заснике | Dentans Sankans                                        |
| прошивка устройства                                                                                                    | телефон пин                                            | Прошивка устройства                                                                                                    | телефон пин                                            |

В панели «Информация» появится информация о версии ПО, количестве администраторов и пользователей.

Для чтения параметров нужно в панели «Параметры» нажать кнопку «Считать».

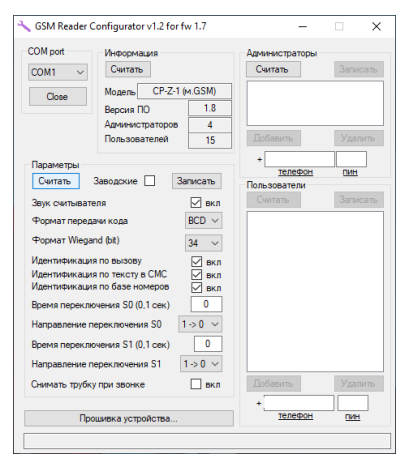

Возможное значение параметров:

- Заводские: установка в считывателе заводских настроек (по умолчанию флаг не стоит);
- Звук считывателя: вкл/выкл управление звуком считывателя (по умолчанию вкл);
- Формат передачи кода: BCD/HEX формат передачи телефонного номера в контроллер: BCD (двоично-десятичное представление номера) / HEX (шестнадцатеричное представление номера) (по умолчанию BCD);

- Формат Wiegand (bit): 34-58 разрядность от Wiegand 26 до Wiegand 58 (по умолчанию Wiegand 34);
- Идентификация по вызову: вкл/выкл включение/выключение идентификации по звонку с любого номера телефона (в контроллер будет передан номер телефона, звонящего) (по умолчанию вкл);
- Идентификация по тексту в СМС: вкл/выкл включение/выключение идентификации по СМС с любого номера телефона, кроме собственной базы номеров (в контроллер будет передан код из текста СМС-сообщения) (по умолчанию вкл);
- Идентификация по базе номеров: вкл/выкл включение/выключение идентификации по СМС с номера телефона, записанного в собственную базу номеров (в контроллер будет передан заданный код для администратора ААААААААААААААХ, для пользователя ВВВВВВВВВВВВАх, где хх порядковый номер ячейки в базе администраторов или пользователей) (по умолчанию вкл);
- Время переключения S0 (0,1 сек): 0-255 время переключения клеммы S0, x0,1 сек (по умолчанию 0);
- Направление переключения S0:  $1 \rightarrow 0 / 0 \rightarrow 1$  направление переключения клеммы S0 (по умолчанию с 0 на 1);
- Время переключения S1 (0,1 сек): 0-255 время переключения клеммы S1, x0,1 сек (по умолчанию 0);
- Направление переключения S1:  $1 \rightarrow 0 / 0 \rightarrow 1$  направление переключения клеммы S1 (по умолчанию с 0 на 1);
- Снимать трубку при звонке: вкл/выкл включение/выключение снятия трубки при звонке (по умолчанию выкл).

Для записи изменений параметров нужно в панели «Параметры» нажать кнопку «Записать».

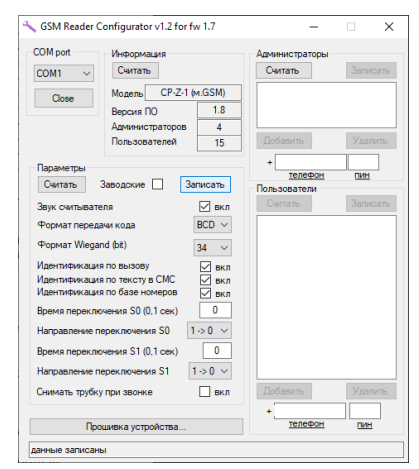

Для чтения базы администраторов и пользователей нужно в панелях «Администраторы» и «Пользователи» нажать кнопки «Считать».

| GSM Reader Configurator v1.2 for fw 1.7                                                                                                    | - 🗆 🗙                                                                                                    | SSM Reader Configurator v1.2 for fw 1.7                                                                                                    | >                                                                                                    |
|----------------------------------------------------------------------------------------------------|----------------------------------------------------------------------------------------------------|----------------------------------------------------------------------------------------------------|----------------------------------------------------------------------------------------------------|
| COM port<br>COM1 VedopMaux9<br>Comtants<br>Cose<br>Mogens<br>Cose<br>Agreencement<br>Agreencement<br>15                                                                                                    | Администраторы<br>Считать Записать<br>0<br>1<br>2<br>3<br>Добевить Удалить                                                                                                    | COM port         Интерривция           Com1         Overame           Obse         Bepore ID           Bepore ID         1.8           Azweinerpartope         4           Obses report         15                                                                                                    | Администраторы<br>Считать Записат<br>0<br>1<br>2<br>3<br>Добавить Удалить                                                                                                    |
| Параметры<br>Считар Заводокие Записать<br>Заук считывателя Я или<br>Формат передачи кода<br>Формат передачи кода<br>Формат Передачи кода<br>Формат Передачи по вызову<br>Идентизикация по тексту В СИС<br>Идентизикация по тексту В СИС<br>Идентизикация по тексту В СИС<br>Время переключения S0 (0,1 сек)<br>Время переключения S1 (0,1 сек)<br>Направанече переключения S1<br>1 > 0 с<br>Вормате пиракториетия S1<br>По во с<br>Ворма переключения S1<br>По во с<br>Ворма переключения S1<br>Ворма переключения S1<br>Ворма переключения S1<br>Ворма По во с<br>Ворма переключения S1<br>Ворма переключения S1<br>Ворма переключения S1<br>Ворма переключения S1<br>Ворма переключения S1<br>Ворма По во с<br>Ворма переключения S1<br>Ворма По во с<br>Ворма переключения S1<br>Ворма По во с<br>Ворма По во с<br>Ворма По во с<br>Ворма По во с<br>Ворма По во с<br>Ворма По во с<br>Ворма По во с<br>Ворма По во с<br>Ворма По во с<br>Ворма По во с<br>Ворма По во с<br>Ворма По во с<br>Ворма По во с<br>Ворма По во с | Tonsoosren     Oris     Oris     O | Параметры         Зекодские         Записать           Звук синтевателя         сила         ВССО >           Формат передачи кода         ВССО >         сила           Формат передачи кода         ВССО >         сила           Формат передачи кода         ВССО >         сила           Формат передачи кода         ВССО >         сила           Формат передачи кода         ВССО >         сила           Изетнокищая по возоку         сила         всл           Изетнокищая по базе нокеро СУ всл         всл         всл           Время переключения S1 (0,1 сек)         0         награзальные переключения S1 (0,1 сек)         0           Награзальные переключения S1 (0,1 сек)         1 > 0 ∨         сила         сила | + <u>tonesor</u> <u>uter</u><br>Ponesor <u>new</u><br><u>Curran</u> <u>Sancar</u><br>1<br>2<br>3<br>4<br>5<br>5<br>6<br>9<br>9<br>10<br>11<br>12<br>13<br>4<br>5<br>6<br>7<br>7<br>7<br>7<br>7<br>7<br>7<br>7<br>7<br>7<br>7<br>7<br>7 |
| Прошивка устройства                                                                                                    | +                                                                                                    | Прошивка устройства                                                                                                    | +                                                                                                    |

Для изменения базы администраторов и пользователей в панелях «Администраторы» и «Пользователи» используются кнопки «Добавить» или «Удалить».

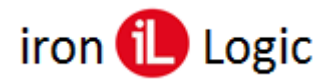

# www.ironlogic.ru

| ОМ port Информация                    | Администраторы                     | COM port Информация                  | Администраторы                 |
|---------------------------------------|------------------------------------|--------------------------------------|--------------------------------|
| СМ1 ∨ Считать                         | Считать Записать                   | СОМ1 ~ Считать                       | Считать Записат                |
| Сюзе Модель CP-Z-1 (м.GSM)            | 0                                  | Созе Модель CP-Z-1 (м.GSM)           |                                |
| Версия ПО 1.8                         | 2                                  | Версия ПО 1.8                        | 2                              |
| Администраторов 4                     | 3                                  | Администраторов 4                    | 3                              |
| Пользователей 15                      | Добавить Удалить                   | Пользователей 15                     | Добавить Удалит                |
| араметры                              | +                                  | Параметры                            | +                              |
| Считать Заводские Записать            | <u>телефон</u> пин<br>Пользователи | Считать Заводские Записать           | <u>телефон</u><br>Пользователи |
| вук считывателя 🖂 вкл                 | Считать Записать                   | Звук считывателя 🖂 вкл               | Считать Записа                 |
| Рормат передачи кода 🛛 🛛 ВСD 🗸        | 1                                  | Формат передачи кода ВСD ∨           | 1                              |
| Рормат Wiegand (bit) 34 🗸             | 3                                  | Формат Wiegand (bit) $34 \sim$       | 3                              |
| дентификация по вызову                | 5                                  | Идентификация по вызову 🗸 вкл        | 5                              |
| 1дентификация по тексту в СМС 🛛 🖉 вкл | 6                                  | Идентификация по тексту в СМС 📈 вкл  | 67                             |
| дентификация по базе номеров          | 8                                  | Идентификация по базе номеров        | 8                              |
| ремя переключения S0 (0,1 сек) 0      | 9                                  | Время переключения S0 (0,1 сек) 0    | 9                              |
| аправление переключения S0 1 -> 0 ~   | 11                                 | Направление переключения S0 1->0 ∨   | 11                             |
| ремя переключения S1 (0,1 сек) 0      | 13                                 | Время переключения S1 (0.1 сек) 0    | 13                             |
| łаправление переключения S1 1-> 0 <   | 14 15                              | Направление переключения S1 1 -> 0 ~ | 14                             |
| нимать трубку при звонке              | Добавить Удалить                   | Снимать трубку при звонке 🗌 вкл      | Добавить Удали                 |
|                                       | + Tenefox                          | Descusion                            | + телефон пин                  |

При добавлении телефона Администратора или Пользователя нужно выделить строчку в панелях «Администраторы» или «Пользователи», затем в окнах «телефон» или «пин» ввести нужные цифры и нажать кнопку «Добавить».

При удалении телефона Администратора или Пользователя нужно выделить строчку в панелях «Администраторы» или «Пользователи», затем нажать кнопку «Удалить».

| :OM port      | Информация          |                  | Администраторы                 |            |
|---------------|---------------------|------------------|--------------------------------|------------|
| COM1 V        | Считать             |                  | Считать                        | Записать   |
| Class         | Модель СР-Z-1       | (M.GSM)          | 0                              |            |
| Close         | Версия ПО           | 1.8              | 2                              |            |
|               | Администраторов     | 4                | 3                              |            |
|               | Пользователей       | 15               | Добавить                       | Удалить    |
| Параметры     |                     |                  | +                              |            |
| Считать       | Заводские 🗌 🔅       | Записать         | <u>телефон</u><br>Пользователи | <u>OKH</u> |
| Звук считыват | теля                | 🗹 вкл            | Считать                        | Записать   |
| Формат пере,  | цачи кода           | $_{\rm BCD}\sim$ | 1                              |            |
| Формат Wieg   | and (bit)           | 34 ~             | 3                              |            |
| Идентификаци  | 19 10 8613087       |                  | 4 5                            |            |
| Идентификаци  | я по тексту в СМС   | 🗹 вкл            | 6                              |            |
| Идентификаци  | я по базе номеров   | 🗹 вкл            | 8                              |            |
| Время перекл  | ючения S0 (0,1 сек) | 0                | 9                              |            |
| Направление   | переключения S0     | 1->0 ~           | 11                             |            |
| Время перекл  | ючения S1 (0.1 сек) | 0                | 13                             |            |
| Направление   | переключения S1     | 1 -> 0 ~         | 14                             |            |
| Снимать трубн | ку при звонке       | ВКЛ              | Добавить                       | Удалить    |
|               |                     |                  | +                              |            |
|               |                     |                  | телефон                        | ПИН        |

Для записи изменений базы администраторов и пользователей нужно в панелях «Администраторы» и «Пользователи» нажать кнопки «Записать».

### Важно!

- При записи параметров с установленной галочки "Заводские" в считыватель будут записаны заводские параметры, не зависимо от того какие значения установлены в данный момент (не относится к базе номеров).

- Добавлять номера пользователей можно только при наличии или после добавления основного администратора (индекс 0).

- Телефонный номер должен начинаться с 7 (без +) и иметь длину от 11 до 13 знаков.

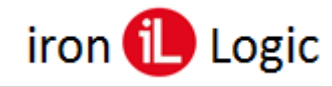

### Прошивка

Для прошивки устройства необходимо нажать кнопку "Прошивка устройства..." и использовать интерфейс и параметры открывшегося окна. **Файл прошивки должен лежать в той** *же директории, что и программа.* 

| ОМ port Информация                                                                                                    | Администраторы<br>Снитать Записать             | СОМ port Информация<br>СОМ1 V                                                                                                    | Администраторы<br>Считать                                                                                                    |
|----------------------------------------------------------------------------------------------------|------------------------------------------------|----------------------------------------------------------------------------------------------------|----------------------------------------------------------------------------------------------------|
| Monents CP-7-1 (M GSM)                                                                                                    |                                                | Open Mogens CP-Z                                                                                                    | -1 (M.GSM)                                                                                                    |
| Сюзе Версия ПО 1.4                                                                                                    |                                                | DEVICE PROGRAMMING                                                                                                    |                                                                                                    |
| Администраторов 4<br>Пользователей 15                                                                                                    | Добавить Удалить                               | COM port<br>Open COM2                                                                                                    | Baud rate Stop                                                                                                    |
| араметры<br>Считать Заводские 🗌 Записать                                                                                                    | +<br><u>телефон</u> <u>пин</u><br>Пользователи | Data bits Rescan 8                                                                                                    | Parity         ○         1           ∨         none         ∨         ○         2                                                                                                    |
| Рормат передачи кода                                                                                                    |                                                | 0                                                                                                    |                                                                                                    |
| дентификация по разе номеров вкл                                                                                                    |                                                |                                                                                                    | ENCOMPONI                                                                                                    |
| дентификация по разе номеров Вкл<br>немя переключения S0 (0,1 сек)<br>правление переключения S0<br>емя переключения S1 (0,1 сек)                     |                                                | направление переключения S0<br>Время переключения S1 (0,1 сек)                                                                                                  | $1 \rightarrow 0 \rightarrow 11$<br>$1 \rightarrow 0 \rightarrow 11$<br>12<br>13<br>14                                                                                                    |
| аетикиманя по базе ноймеров вили<br>ника переключения S0 (0,1 сек)<br>провлении переключения S0<br>иправлении переключения S1<br>Прощиека устройства | Dofamers Ypaners                               | аронии перелиличалии загроз селу<br>Направление переключения S0<br>Время переключения S1 (0,1 сек)<br>Направление переключения S1<br>Счаннать трубку при звонке | 1 > 0 ∨         10           1 > 0 ∨         11           1 > 0 ∨         13           1 > 0 ∨         14           1 > 0 ∨         15           ■ вкл         Добавить           +         + |

Для обновления прошивки считывателя необходимо в новом окне открыть порт, на котором подключен конвертер. Затем выбрать файл прошивки, если в директории не одна прошивка и нажать кнопку «PROGRAM CP-Z-1 GSM...»

| DEVICE PIN | CONVENIENCE |   |           | -      |         | $\sim$ |
|------------|-------------|---|-----------|--------|---------|--------|
|            | COM port    |   | Baud rate |        | Stop bi | ls –   |
| Close      | COM1        | ~ | 9600      | $\sim$ | • 1     |        |
|            | Data bits   |   | Parity    |        | 0 1.5   |        |
| Rescan     | 8           |   | none      |        | 0 2     |        |
|            | -           |   |           |        |         |        |
|            |             |   |           |        |         |        |

|        | COM port  | Baud rate                              | Stop bits |
|--------|-----------|----------------------------------------|-----------|
| Close  | COM1      | ∽ 9600                                 | ✓ ◎ 1     |
|        | Data bits | Parity                                 | 0 1.5     |
| Rescan | 8         | ✓ none                                 | ~ O 2     |
|        |           | ASK106 006<br>ASK106 007<br>ASK106 008 |           |

После завершения прошивки окно можно закрыть, кликнув по кнопке «Close».

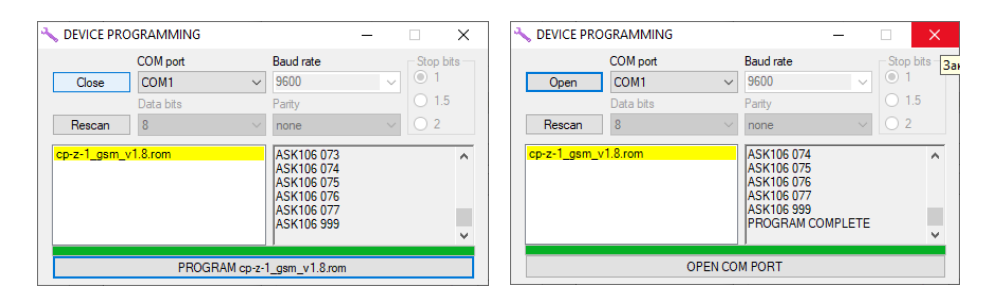